# **Booking Tesco Clubcard Tickets (web view)**

After redeeming your voucher directly with Clubcard navigate to the park page on 1 the Clubcard website that you want to visit. Please ensure the correct voucher is redeemed as these are not valid dual park.

Howletts - Near Canterbury Web Page

Port Lympne - Near Hythe Web Page

For illustrative purpose the example flow will display Port Lympne

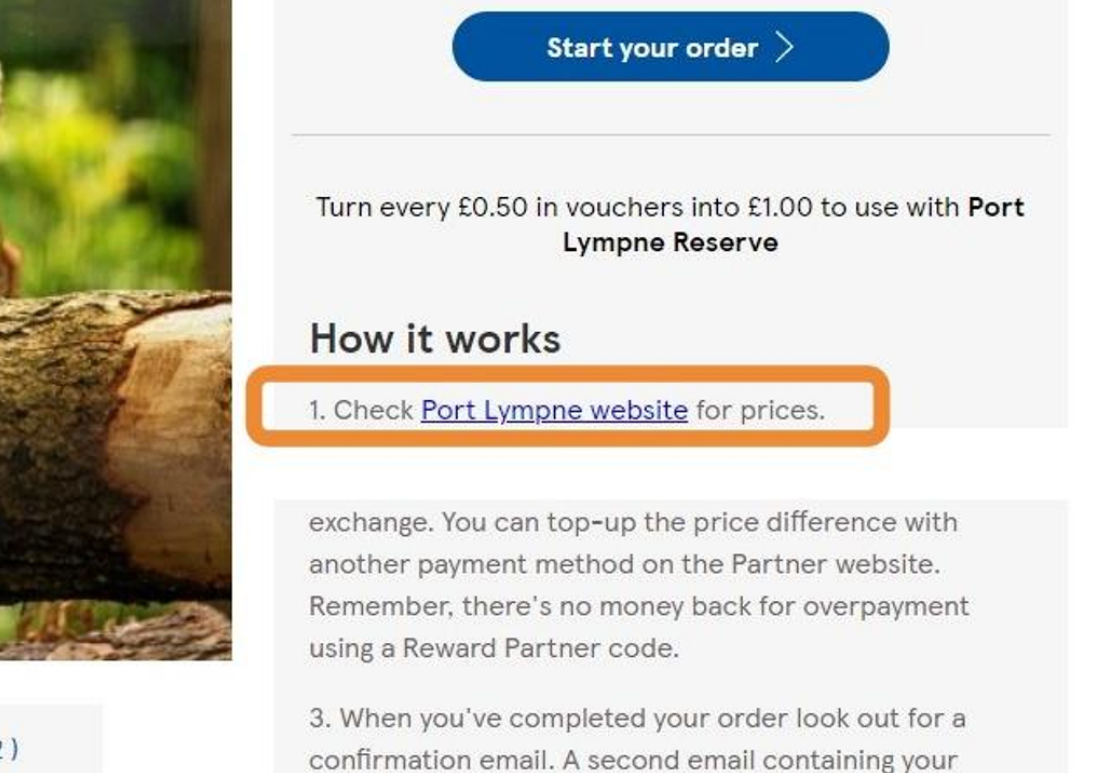

2 Make your item selection, day tickets or annual passes.

This flow will follow day tickets.

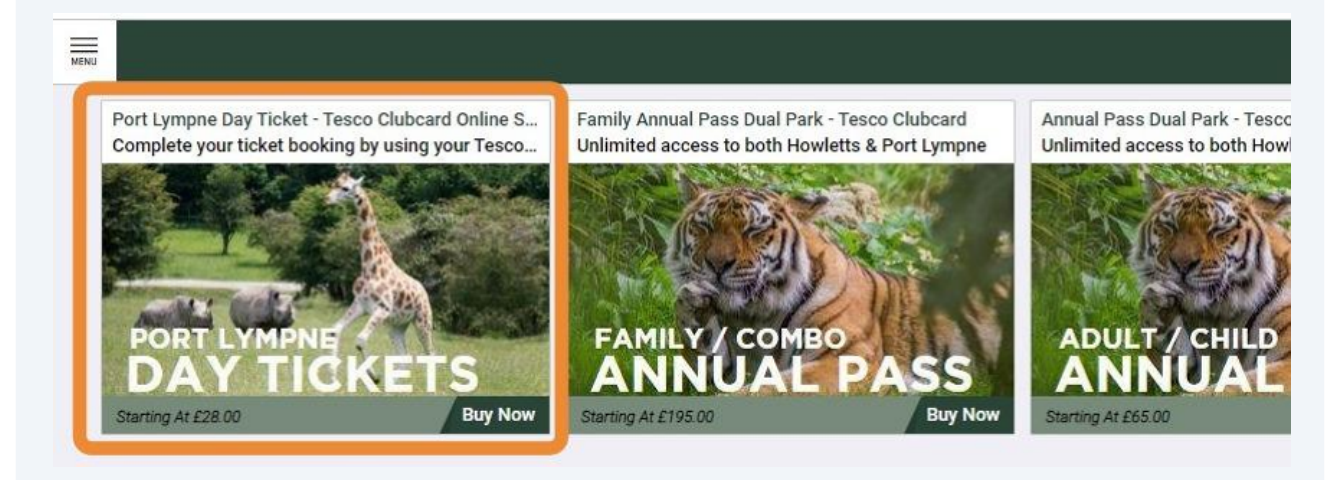

**3** Select the number of Adult / Children tickets.

Click Next once you've selected number of tickets.

|                                                                                                    |                                                                                            | ° | ? | Ä      |
|----------------------------------------------------------------------------------------------------|--------------------------------------------------------------------------------------------|---|---|--------|
| Tesco Clubcard Online Saver<br>king by using your Tesco Clubcard code                                                                                                 | Adult Ticket - Port Lympne - Nr Ashford Kent<br>Select safari time on next page.           |   |   |        |
|                                                                                                    | £32.00                                                                                     |   | 0 | ( + )  |
|                                                                                                    | Child (3-15yrs) Ticket - Port Lympne - Nr Ashford Kent<br>Select safari time on next page. |   |   | 4)<br> |
| BRETS                                                                                                    | £28.00                                                                                     |   | 0 | +      |
| ure in beautiful ancient parkland that is ideal for great<br>ntire family. Port Lympne Reserve is committed to one<br>eding and reintroduction of rare and endangered |                                                                                            |   |   |        |
| ter free of charge when accompanied by a paying adult.<br>on adults lap for the duration of the safari                                                                |                                                                                            |   |   |        |
| time.                                                                                                    |                                                                                            |   |   |        |

#### Select your preferred date.

#### Select your preferred safari time. (Port Lympne only)

t - Tesco Clubcard Online Saver ooking by using your Tesco Clubcard code

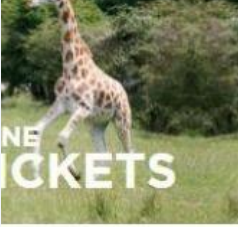

nture in beautiful ancient parkland that is ideal for great e entire family. Port Lympne Reserve is committed to one breeding and reintroduction of rare and endangered

enter free of charge when accompanied by a paying adult. be on adults lap for the duration of the safari

#### ari time.

contact the team on 01303 264647 or mpne.com

| <b>S</b> |     | JU                 | NE 20             | 24        |     | >   | Available Times |
|----------|-----|--------------------|-------------------|-----------|-----|-----|-----------------|
| ION      | TUE | WED                | THU               | FRI       | SAT | SUN | 14:30           |
|          |     |                    |                   |           | 01  | 02  | 15:00           |
| 03       | 04  | 05                 | 06                | 07        | 08  | 09  | 15:30           |
| 10       | 11  | 12                 | 13                | 14        | 15  | 16  | 16:00           |
| 17       | 18  | 19                 | 20                | 21        | 22  | 23  |                 |
| 24       | 25  | 26                 | 27                | 28        | 29  | 30  |                 |
|          | Tue | Select<br>esday, 4 | ted Dat<br>4 June | e<br>2024 |     |     | Selected Time   |
|          |     |                    |                   |           |     |     |                 |

### **5** Confirm your arrival date and safari time (**Port Lympne only**) then click next.

|                                                                                                    | <   |     | JU              | NE 20             | 24         |     | >   | Available Times        |
|----------------------------------------------------------------------------------------------------|-----|-----|-----------------|-------------------|------------|-----|-----|------------------------|
|                                                                                                    | MON | TUE | WED             | THU               | FRI        | SAT | SUN | 14:30                  |
|                                                                                                    |     |     |                 |                   |            | 01  | 02  | 15:00                  |
| NE                                                                                                    | 03  | 04  | 05              | 06                | 07         | 08  | 09  | 15:30                  |
| ICKETS                                                                                                    | 10  | 11  | 12              | 13                | 14         | 15  | 16  | 16:00                  |
| nture in beautiful ancient parkland that is ideal for great                                                    | 17  | 18  | 19              | 20                | 21         | 22  | 23  |                        |
| e entire family. Port Lympne Reserve is committed to one<br>breeding and reintroduction of rare and endangered | 24  | 25  | 26              | 27                | 28         | 29  | 30  |                        |
| enter free of charge when accompanied by a paying adult.<br>be on adults lap for the duration of the safari    |     | Tue | Selec<br>esday, | ted Dat<br>4 June | te<br>2024 |     |     | Selected Time<br>15:00 |
| ari time.                                                                                                    |     |     |                 |                   |            |     |     |                        |
| contact the team on 01303 264647 or mpne.com                                                                   |     |     |                 |                   |            |     |     |                        |
|                                                                                                    |     |     | Car             | ncel              |            |     |     | Next                   |

4

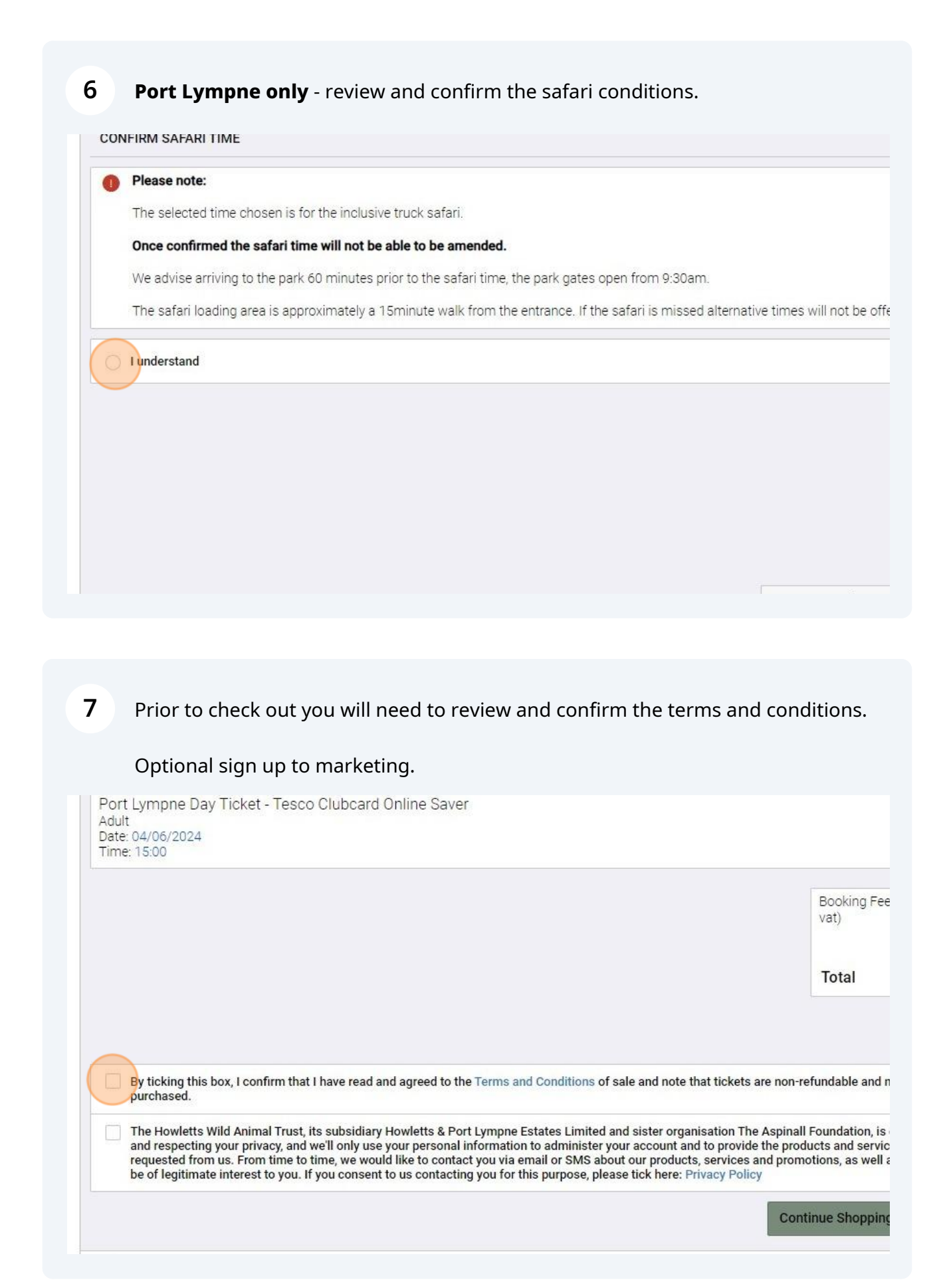

## **8** Once agreed click checkout.

| ket - Tesco Clubcard Online Saver                                                                                                    | <b>Qty 1</b><br>£32.00                                                                                                    |
|----------------------------------------------------------------------------------------------------|----------------------------------------------------------------------------------------------------|
|                                                                                                    | Booking Fee (excluding £2.00 vat) £0.40                                                                                                    |
|                                                                                                    | Total £34.40                                                                                                    |
| confirm that I have read and agreed to the Terms and Conditions of sale a                                                                                                    | nd note that tickets are non-refundable and non-transferable once<br>ster organisation The Aspinall Foundation, is committed to protecting |
| nimal Trust, its subsidiary Howletts & Port Lympne Estates Limited and sis<br>privacy, and we'll only use your personal information to administer your ac<br>From time to time, we would like to contact you via email or SMS about our<br>rest to you. If you consent to us contacting you for this purpose, please tic | Products, services and promotions, as well as other content that may<br>k here: Privacy Policy                                             |

# **9** Enter your contact details.

Start typing your address in Address Line 1 will assist with autofill.

Once complete click continue.

| BILLING AND ACCOUNT INFORMATION First Name M Email Address Confirm Email Confirm Email Confirm Email County United Kingdom Post Code City/Town County                                                               | Shipp                  | bing      | Ø Billing       | © R            | eview    |  |  |  |
|----------------------------------------------------------------------------------------------------|------------------------|-----------|-----------------|----------------|----------|--|--|--|
| BILLING AND ACCOUNT INFORMATION First Name M Email Address Confirm Email Confirm Email Confirm Email County United Kingdom Post Code City/Town County County                                                        | Billing Information    |           |                 |                |          |  |  |  |
| First Name     M     Email Address     Address Line 1       Last Name     Confirm Email     Address 2       Image: Phone Number     County     United Kingdom       Post Code     City/Town       County     County | BILLING AND ACCOUNT IN | FORMATION | BILLING ADDRESS |                |          |  |  |  |
| Last Name Confirm Email Address 2  Phone Number  Confirm Email  Address 2  County United Kingdom  Post Code  City/Town  County                                                                                      | First Name             | м         | Email Address   | Address Line 1 |          |  |  |  |
| Phone Number  County United Kingdom  Post Code  City/Town  County                                                                                                    | Last Name              |           | Confirm Email   | Address 2      |          |  |  |  |
| Post Code<br>City/Town<br>County                                                                                                    | Phone Number           |           |                 | United Kingdom | v        |  |  |  |
| City/Town<br>County                                                                                                    |                        |           |                 | Post Code      |          |  |  |  |
| County                                                                                                    |                        |           |                 | City/Town      |          |  |  |  |
|                                                                                                    |                        |           |                 | County         |          |  |  |  |
|                                                                                                    |                        |           |                 |                |          |  |  |  |
|                                                                                                    |                        |           |                 | Cancel         | Continue |  |  |  |

**10** By default voucher payment is selected.

A maximum of 3 vouchers can be applied to a single booking. please follow this step for each voucher.

Enter your voucher number and click Apply.

|                                         | Billing 🕢 🕢 Review                              |       |  |  |  |  |
|-----------------------------------------|-------------------------------------------------|-------|--|--|--|--|
| Voucher Pa<br>(You MUS]<br>"Apply" to r | ayment Credit / Debit Card<br>⊺click<br>redeem) |       |  |  |  |  |
| "Apply" to r                            | edeem)                                          | Annie |  |  |  |  |
| Card/V                                  | oucher Number                                   | Ap    |  |  |  |  |
| Edit                                    | outer runner                                    | 10000 |  |  |  |  |
|                                         |                                                 |       |  |  |  |  |

**11** Once a voucher is applied you will see a summary at the bottom of the page. if there is a remaining balance to pay please click on Credit / Debit Card to complete transaction.

| Ø Billin | ng                                                       | Review          |  |
|----------|----------------------------------------------------------|-----------------|--|
| Edit     | Voucher Payment<br>(You MUST click<br>"Apply" to redeem) | it / Debit Card |  |
| -        |                                                          |                 |  |
| ſ        | Your Voucher/Gift Card Payments                          |                 |  |

If not click order review and follow steps.

# **12** Enter your payment details.

### Click review order.

|      |                                                                                  |                                          | ~                          | ?               | Ä             |
|------|----------------------------------------------------------------------------------|------------------------------------------|----------------------------|-----------------|---------------|
| 0    | Billing                                                                          |                                          | Review                     |                 |               |
|      | Voucher Payment<br>(You MUST click<br>"Apply" to redeem)                         | credit / Deb <mark>it Ca</mark>          | rd                         |                 |               |
|      | Card Number                                                                      |                                          | CVC                        |                 | 0             |
| Edit | Expiry Month                                                                     | ~                                        | Expiry Year                |                 | ~             |
|      | If you're using a gift voucher to purch<br>Payme<br>Your Voucher/Gift Card Payme | nase your experien<br>ent" option above. | ce please select the "Vo   | oucher          | 0             |
|      | Tesco Clubcard Voucher                                                           | ri                                       |                            | £1.00           | $\otimes$     |
|      | Remaining Cart Balance: £33.40                                                   | Please us                                | se a Credit/Debit card for | any rema<br>bal | ining<br>ance |
|      |                                                                                  | _                                        |                            |                 |               |
|      | Back                                                                             |                                          | Order Review               | N               |               |

**13** Prior to completing the order please click on payment summary to ensure vouchers are applied and the card payment total is correct.

Click Complete Purchase to finalise the transaction.

Shortly after you will receive an automated email with the link to your tickets. (please check junk folder)

| Shipping       | S Billing                                                                     | 3 Revie                 | W                   |
|----------------|-------------------------------------------------------------------------------|-------------------------|---------------------|
| ayment Summary | Cart Summary                                                                  |                         |                     |
| illing         | ✓ Port Lympne Day<br>Online Saver<br>Adult<br>Date: 04/06/2024<br>Time: 15:00 | Ticket - Tesco Clubcard | <b>Qty</b><br>£32.0 |
|                | Booking Fee (exclud                                                           | ing vat)                | £2.0                |
| ayment Summary | Delivery Fee                                                                  |                         | Fre                 |
|                | Total                                                                         |                         | £34.4               |
|                |                                                                               |                         |                     |
|                | Cano                                                                          | cel Comple              | ete Purchase        |

If you are ever presented with an **Error 400** code please review all your contact details. the billing details must match those that the bank hold on file for verification.

If you keep receiving an **Error 4101** please ensure that the vouchers are valid for the park that you are trying to book for. This can be also caused by an expired, inactive or error with the voucher. Please contact Clubcard to resolve this.

(i)